## How to select UML class from source code in NetBeans

Once a <u>UML</u> class is associated with a Java source by code reversal/generation, you can select from source file the corresponding UML class in Visual Paradigm.

## Selecting UML Class in Model Explorer

To select the UML class from a source file, right-click on the class file in any tree or in code editor and select **Select In Model** from the popup menu.

| 🖹 sch | × 🖄 Applicant.java ×                  |     |                    |        |
|-------|---------------------------------------|-----|--------------------|--------|
|       | package sch;                          |     |                    |        |
|       | public class Applicant <mark>{</mark> |     | Navigate           | Þ      |
|       | private String id;                    |     | Show Javadoc       | Alt+F1 |
|       | private String name;                  |     | Find Usages        | Alt+F7 |
|       | privat 'dress;                        | 1   | Code               |        |
| Ģ     | public void setAddress(String         | T   | Select in Projects |        |
|       | this.address = addres }               | 3 📆 | Update UML Model   |        |
|       | -                                     | 0   | Select In Model    | N      |
| 무     | <pre>public int getContact() {</pre>  |     | Select In Diagram  | 2      |

## Selecting UML Class in Diagram

To select the view of UML class from a source file, right-click on the class file in any tree or in code editor and select **Select In Diagram** from the popup menu. If the class has been visualized with multiple views, you will be prompted to select a view to open.

| 🖹 sch 🗙 🐼 Applicant.java 🗙           |            |                    |            |
|--------------------------------------|------------|--------------------|------------|
| package sch;                         |            |                    |            |
|                                      |            |                    |            |
| public class Applicant {             |            |                    |            |
|                                      |            | Navigate           | •          |
| private String id;                   |            | Show Javadoc       | Alt+F1     |
| private String name;                 |            | Find Usages        | Alt+F7     |
| private String address;              |            | Call Hierarchy     |            |
| private int contact;                 |            |                    |            |
| privat mail;                         |            | + Code             | Alt+Insert |
|                                      |            | Code               |            |
| public void setAddress (String       |            | Select in Projects |            |
| this.address = addre                 | 망          | Update UML Model   |            |
| <b>└</b> }                           |            |                    |            |
|                                      | $\bigcirc$ | Select In Model    |            |
| <pre>public int getContact() {</pre> |            | Select In Diagram  |            |
| return this.contact;                 |            |                    | 3          |